# Como adicionar contactos no módulo de Terceiros no Fracttal One

help.fracttal.com/hc/change\_language/pt-pt

Em Fracttal One, o módulo de Terceiros permite gerir as informações de empresas externas, como fornecedores e prestadores de serviços. Adicionar contactos a estas empresas é essencial para manter uma comunicação eficiente e atribuir responsabilidades nas **Ordens de Trabalho (OT)**.

#### Passos para adicionar um contacto a um Terceiro

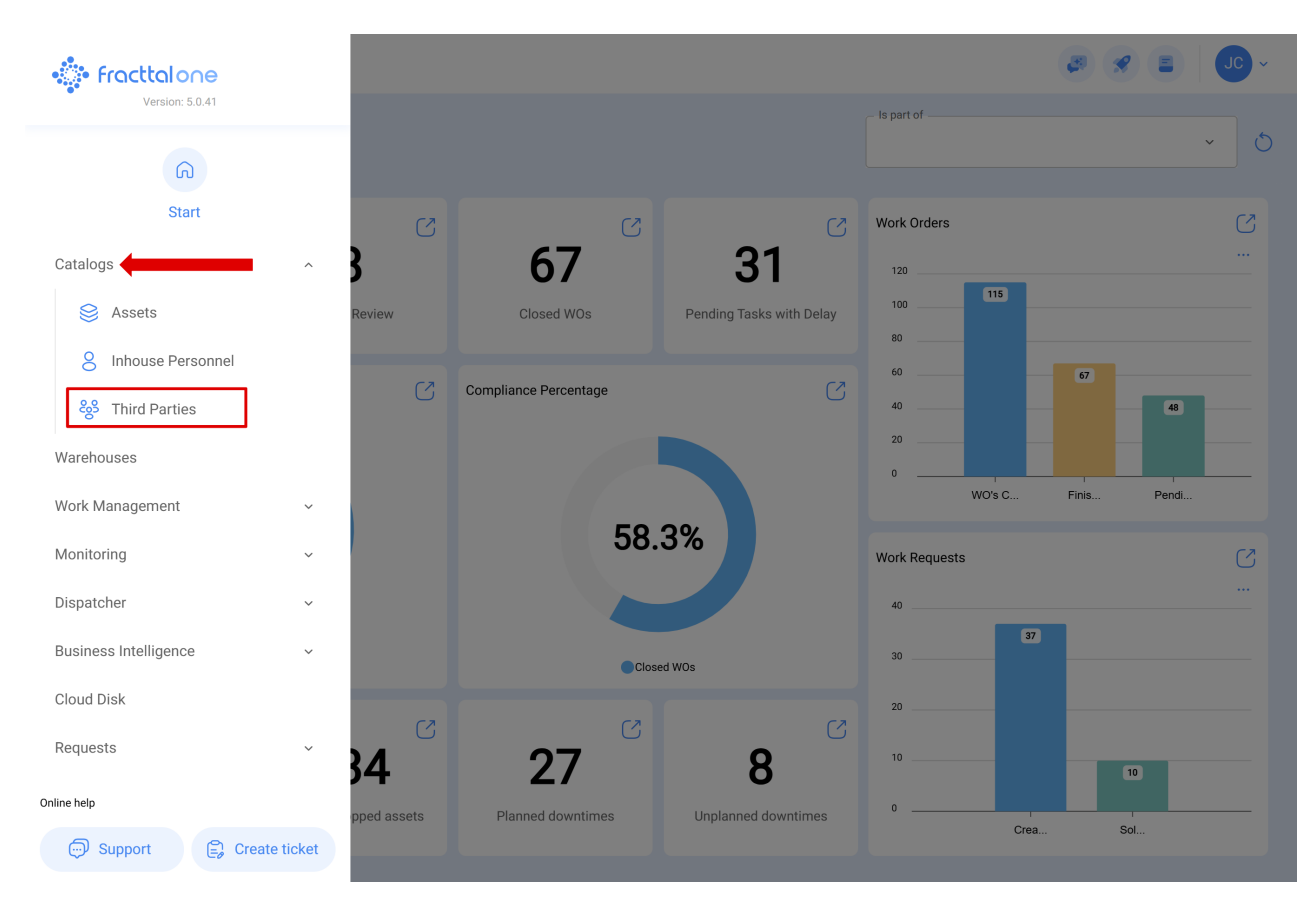

1. Aceda a "Terceiros" no menu Catálogos e selecione a empresa correspondente.

2. Identifique a empresa terceira à qual deseja incluir o contacto do prestador de serviço.

|            |              |                     |              |                      | CONSUL          | × 🕫 🔗         | JC ~               |
|------------|--------------|---------------------|--------------|----------------------|-----------------|---------------|--------------------|
|            |              |                     |              |                      |                 |               | <b>5</b> :         |
| 0          | Enabled      | Name                | Code         | Email                | Web Site        |               | Address            |
| 0          | Yes          | Consult JJ          | COJ-0001     | consultjj@email.cor  | n               |               | Avenida Paulista   |
| Ο          | Yes          | Elias Alves Consult | Elias-Consul | elias.alves@fracttal | .com www.eliasc | onsult.com.br | Av. Paulista, 2000 |
| Ο          | Yes          | Jonas Consult       | 011111111    |                      |                 |               | Avenida Paulista   |
| $\bigcirc$ | Yes          | SOTRASER S. A.      | 78057000-8   | consulta.proveedore  | es@sotr         |               | STA.CATALINADE C   |
|            |              |                     |              |                      |                 |               |                    |
|            |              |                     |              |                      |                 |               |                    |
|            |              |                     |              |                      |                 |               |                    |
|            |              |                     |              |                      |                 |               |                    |
|            |              |                     |              |                      |                 |               |                    |
|            |              |                     |              |                      |                 |               |                    |
|            |              |                     |              |                      |                 |               |                    |
|            |              |                     |              |                      |                 |               |                    |
|            |              |                     |              |                      |                 |               |                    |
| She        | owing 4 of 4 |                     |              |                      |                 |               | +                  |

## 3. Vá até ao separador "Contactos" e clique em "Adicionar".

| Third Parties                |                    |                     | <b>3</b>                                                           |               |
|------------------------------|--------------------|---------------------|--------------------------------------------------------------------|---------------|
| <del>~</del>                 |                    |                     |                                                                    | Save          |
| Enabled                      | Name<br>Consult JJ |                     | Code COJ-0001                                                      |               |
| General                      | Туре:              |                     |                                                                    |               |
| 层 Custom Form                | Service Provider 🥑 | OEM 🗌               | Supplier                                                           | Client        |
| D Branches                   | Web Site           | Group 1             |                                                                    | ~             |
| Contacts                     | Addrope            |                     |                                                                    |               |
| <ul> <li>Services</li> </ul> | Avenida Paulista   | Search on the map Q |                                                                    | <u></u>       |
| S Historical                 | City               |                     |                                                                    |               |
| Attachments                  | State              |                     | •                                                                  |               |
| 🖻 Document Management        | São Paulo          | <b>~</b>            |                                                                    |               |
|                              | Country            |                     |                                                                    |               |
|                              | Zin code           |                     | Itasca Chile SpA 💽                                                 |               |
|                              | *55                | Coogle              | Mapa Satélite<br>Atalhos do teclado Dados cartográficos ©2025 Goog | le 2 m Termos |
|                              | Latitude           | Longitu             | ıde                                                                |               |
|                              | -33.4263375        | -70.61              | 121675                                                             |               |

| Third Parties                                 |                                       | 🖉 🗶 🔳 🖉 v     |
|-----------------------------------------------|---------------------------------------|---------------|
| <b>←</b> •                                    |                                       | <b>B</b> Save |
| Enabled                                       |                                       | 0 = -0-       |
| Information You have pending changes to save! |                                       |               |
| 🞧 General                                     |                                       |               |
| 🚍 Custom Form                                 |                                       |               |
| ()) Branches                                  | G                                     |               |
| Contacts                                      |                                       |               |
| Services                                      | No data to show with these parameters |               |
| S Historical                                  |                                       |               |
| Attachments                                   |                                       |               |
| Document Management                           |                                       |               |
|                                               |                                       |               |
|                                               | Showing 0 of 0                        | +             |

**4.** Será aberta uma nova aba com os campos a preencher, onde poderá inserir as informações e detalhes necessários do contacto.

| New Contact       |                                                                       |       |        |          | ✓ Accept |
|-------------------|-----------------------------------------------------------------------|-------|--------|----------|----------|
| 6                 | Name       Jonas Campos       Branch       Job Trtle       Specialist |       |        |          | · · ·    |
| Primary Telephone |                                                                       |       | Mobile |          |          |
| Email             |                                                                       | Skype |        | LinkedIn |          |
|                   |                                                                       |       |        |          |          |

### Informações do contacto a preencher

• Adicionar foto do contacto: Para inserir uma foto, clique no quadro localizado no canto superior esquerdo e carregue o ficheiro da imagem.

| ← New Contact     |                                          |       |        |          | ✓ Accept |
|-------------------|------------------------------------------|-------|--------|----------|----------|
| <b>(</b> )        | Jonas Campos Branch Job Title Specialist |       |        |          | · ·      |
| Primary Telephone |                                          |       | Mobile |          |          |
| Email             |                                          | Skype |        | LinkedIn |          |
|                   |                                          | 0     | 6      |          |          |

- Nome e Filial: Insira o nome completo do contacto e, se aplicável, a filial à qual pertence.
- Cargo: Especifique o cargo ou função dentro da empresa terceira.
- Telefone e Telemóvel: Insira os números de contacto principais.
- E-mail: Forneça o endereço de e-mail para comunicação.
- **Skype e LinkedIn:** Se aplicável, insira o ID do Skype e o perfil do LinkedIn do contacto.

Adicionar assinatura do contacto: Clique no ícone de câmara dentro do círculo cinzento na parte inferior para inserir uma imagem da assinatura ou assinar digitalmente.

#### New Contact

| *                 | Name<br>Jonas Campos    |       |                       |          | ~ |  |  |  |
|-------------------|-------------------------|-------|-----------------------|----------|---|--|--|--|
|                   | Job Title<br>Specialist |       |                       |          |   |  |  |  |
| Primary Telephone |                         |       | Mobile                |          |   |  |  |  |
| Email             |                         | Skype |                       | LinkedIn |   |  |  |  |
|                   |                         |       | Image       Signature |          |   |  |  |  |

| - New Contact     |                     |       |                                                               | ← Signature | 6 |
|-------------------|---------------------|-------|---------------------------------------------------------------|-------------|---|
|                   | Jonas Campos        |       |                                                               | Clear       |   |
| U                 | Branch              |       |                                                               | 1           |   |
|                   | Job TitleSpecialist |       |                                                               | $\beta$     |   |
| Primary Telephone |                     |       | Mobile 11000001                                               | U           |   |
| Email             |                     | Skype |                                                               |             |   |
|                   |                     |       | ()<br>View image<br>Upload Image<br>Remove image<br>Signature |             |   |

Complete os dados e clique em "Aceitar".

✓ Accept

| ← New Contact     |                      |       |        |          | <ul> <li>Accept</li> </ul> |
|-------------------|----------------------|-------|--------|----------|----------------------------|
| *                 | - Branch             |       |        |          |                            |
|                   | Job Title Specialist |       |        |          |                            |
| Primary Telephone |                      |       | Mobile |          |                            |
| Email             |                      | Skype |        | LinkedIn |                            |
|                   |                      | fr    | ~      |          |                            |

Após adicionar as informações do contacto, certifique-se de clicar em "**Guardar**" para salvar as atualizações. Ao concluir este passo, será exibida a mensagem de confirmação "**Processo Realizado**", indicando que os dados foram guardados corretamente.

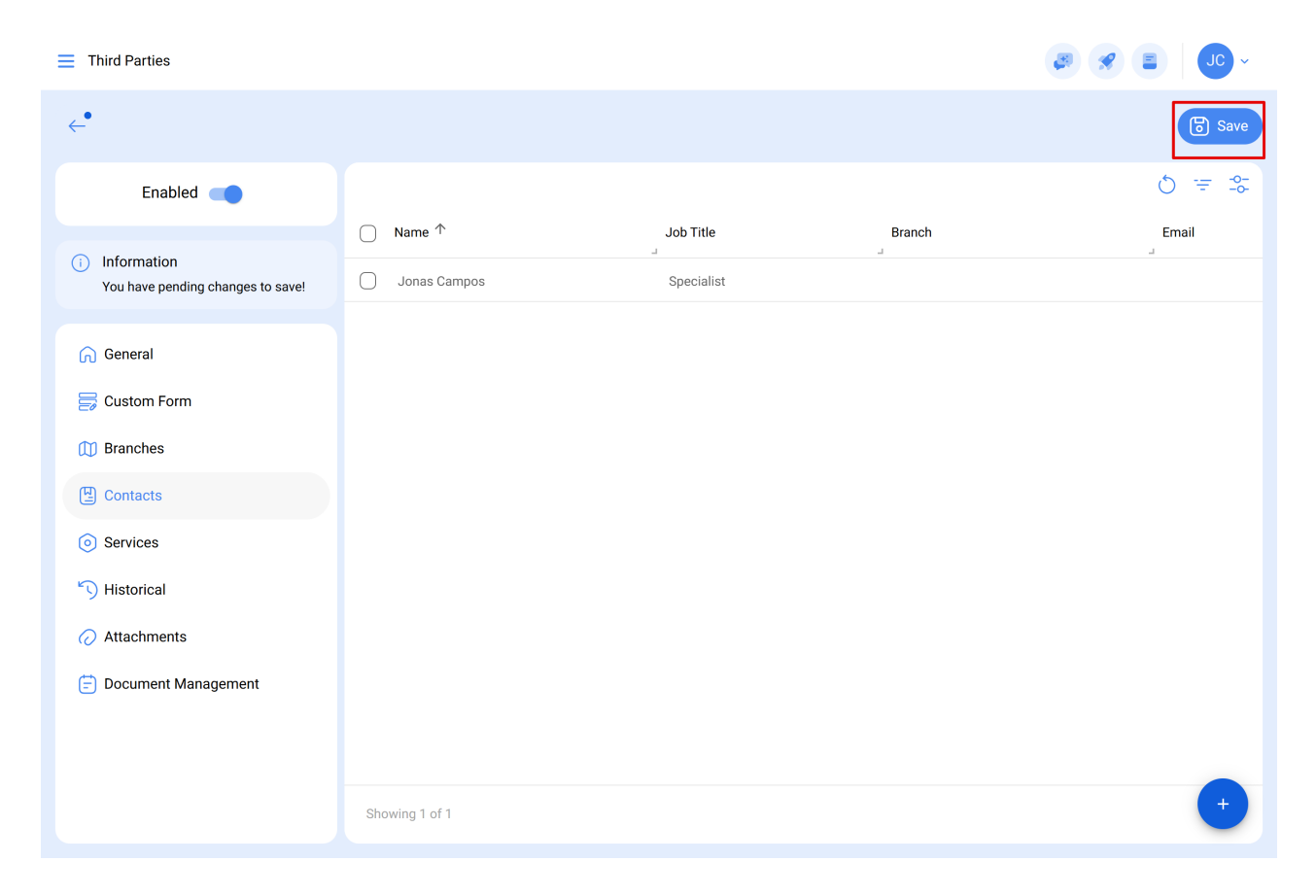

| Third Parties                |                     |                              |             | - JC -     |
|------------------------------|---------------------|------------------------------|-------------|------------|
| <i>←</i>                     |                     |                              |             | Save       |
| Enabled                      |                     |                              |             | 0 ≔ ≎      |
| ରି General                   | Name ↑ Jonas Campos | Job Title<br>J<br>Specialist | Branch<br>J | Email<br>J |
| 睘 Custom Form                |                     |                              |             |            |
| ()) Branches                 |                     |                              |             |            |
| Contacts                     |                     |                              |             |            |
| <ul> <li>Services</li> </ul> |                     |                              |             |            |
| S Historical                 |                     |                              |             |            |
| Attachments                  |                     |                              |             |            |
| 📄 Document Management        |                     |                              |             |            |
|                              |                     |                              |             |            |
|                              |                     |                              |             |            |
|                              |                     |                              |             |            |
|                              |                     |                              |             |            |
|                              | Showing 1 of 1      | Action Done                  |             | •          |

Os contactos adicionados podem ser atribuídos como responsáveis em Ordens de Trabalho associadas à empresa terceira, facilitando a gestão e a comunicação.

**Nota:** Antes de adicionar um contacto, certifique-se de que a empresa já está registada no sistema.